## Project NextGen

Igniting change, uniting teams.

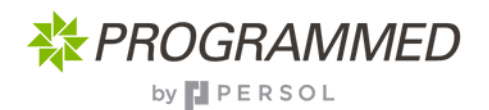

## Scheduling & Assigning a Workorder

Once you've received a workorder and its appearing in your 'unplanned' work screen, it's ready to be scheduled and assigned, here's the basic steps to follow.

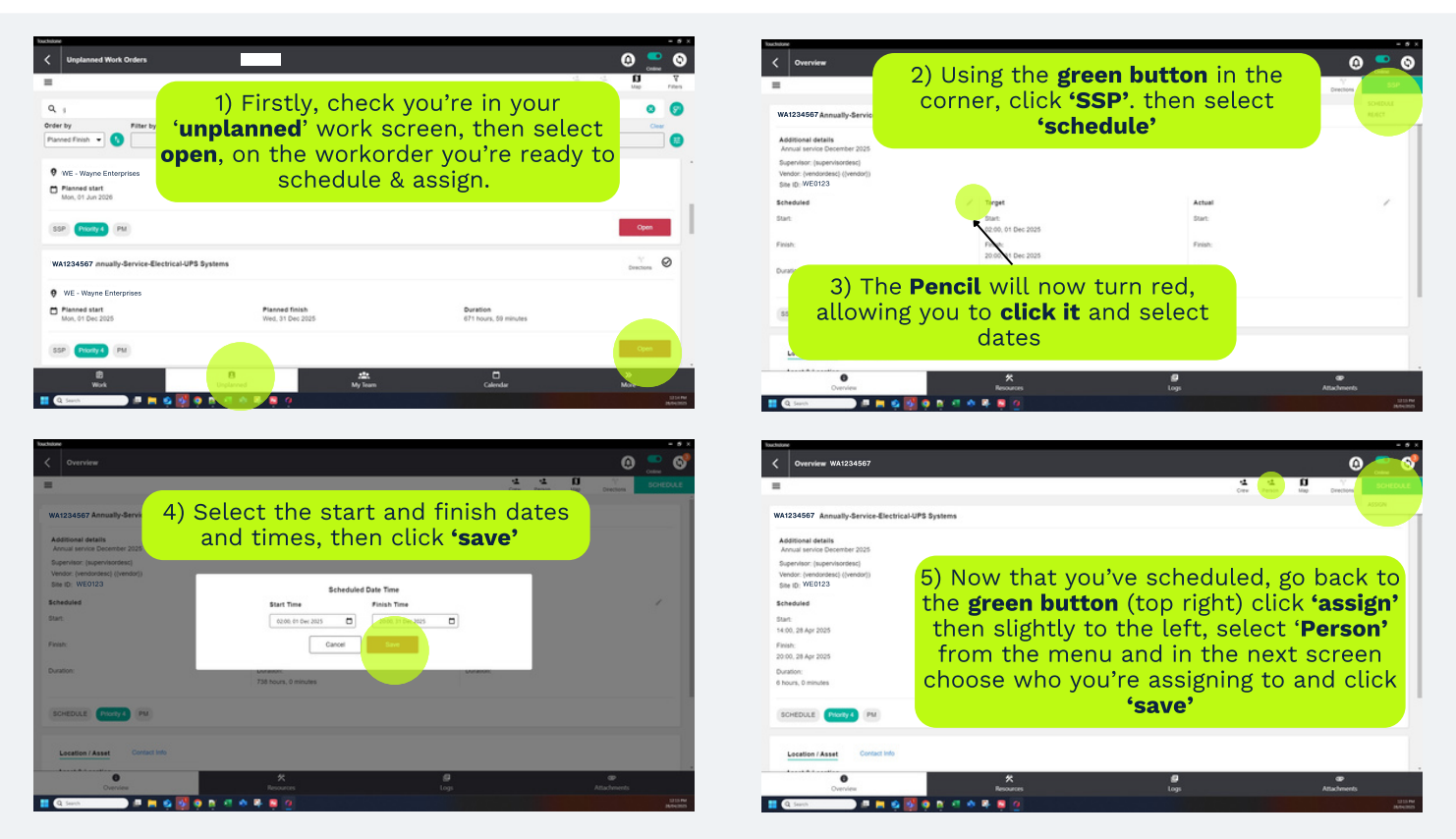

## **Key Change**

- Cleaner screen with easier navigation
- Intuitive menu changes with your screen
- Live and responsive you and your team can see the same information

## Tips

- Use the green button
- Ensure you're checking the priority levels
- The bottom menu changes depending what screen you're in.

The full process will be uploaded to the knowledge hub, when available **- scan here** 

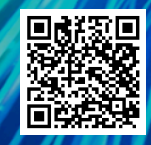